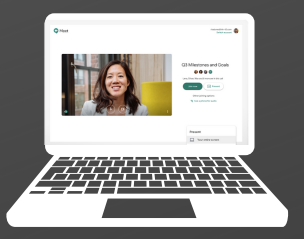

## HOW TO LOGIN TO CANVAS & ACCESS LIVE CLASSES

Sam Houston Middle School

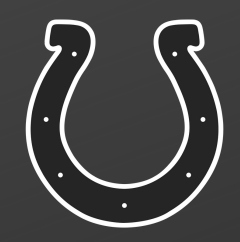

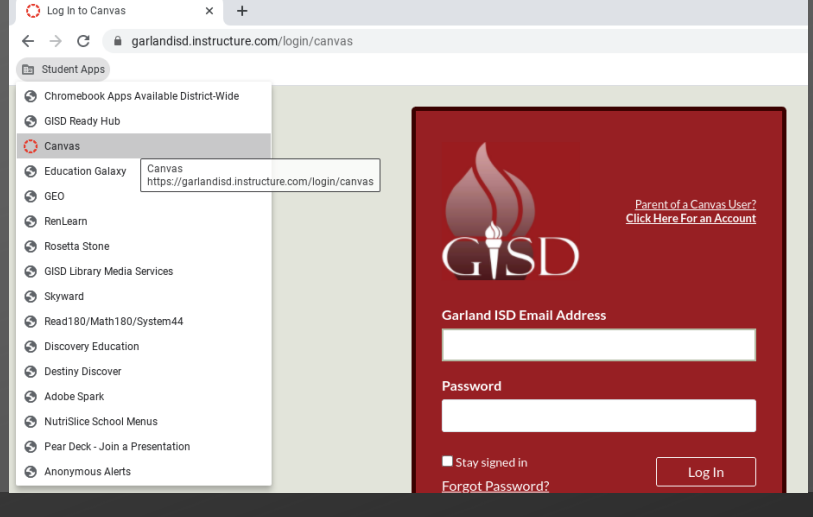

| <u>Term</u> | Period | Class      | Description                 |
|-------------|--------|------------|-----------------------------|
| 1           | 01     | 33566A/11  | SCIENCE 6 H A               |
| 1           | 02     | 66394A/12  | Art I MS 6A                 |
| 1           | 03     | 10162A/23  | ENGLISH 6 A                 |
| 1           | 04     | 10562A/54  | READING 6 A                 |
| 1           | 05     | 42565A/05  | SOC STU 6 A                 |
| 1           | 06     | 54567A/06  | PhysEd/Hith 6 A             |
| 1           | 07     | B0006A/MeW | College Career Readiness 6A |
| 1           | 08     | 21063A/18  | MATH 6 H A                  |

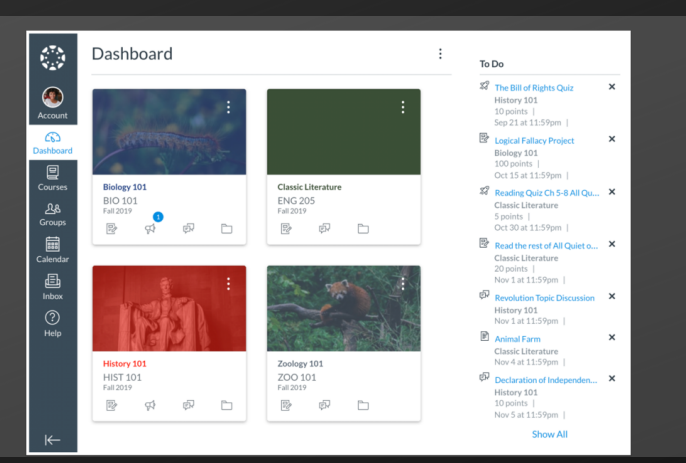

#### IN A NEW GOOGLE CHROME TAB, STUDENTS SHOULD CLICK ON THE FOLDER "STUDENT APPS" AND CLICK "CANVAS."

• If students are not using a Chromebook, they can go to GISD Ready Hub, and then find the Canvas button and click it there.

### CHECK YOUR SCHEDULE IN SKYWARD TO KNOW WHICH COURSE YOUR STUDENT WILL NEED TO ACCESS.

- Classes with an "A" indicate they are first semester classes.
- Classes with a "B" indicate they are second semester classes.

IN CANVAS, CLICK ON COURSES, AND CLICK ON THE CLASS YOUR STUDENT IS NEEDING TO ACCESS.

# STUDENTS WILL CLICK ON THIS IMAGE ON THE HOME PAGE TO JOIN THE LIVE CLASS.

머니머니 네그네그 to join our class LIVE!

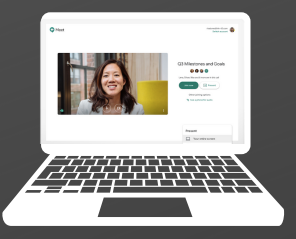

Term Period Class

33566A/11

66394A/12

10162A/23

10562A/54

42565A/05

54567A/06

21063A/18

ENG 205

10 v

P 4

b

01

02

03

04

05

06

07

08

Dashboard

Biology 101 BIO 101 Fall 2019

HIST 101

**3** 

¢P 🗅

4 Ø D

1

1

1

1

1

1

1

Course

Groups

Inbox

Description

Art T MS 64

ENGLISH 6 A

READING 6 A

SOC STU 6 A

B0006A/MeW College Career Readiness 6A

MATH 6 H A

PhysEd/Hlth 6 A

To Do The Bill of R History 101 10 points |

10 points | Sep 21 at 11:59pm | Logical Fallacy Project Biology 101

> ading Quiz Ch 5-8 All assic Literature points | t 30 at 11:59pm |

Read the rest of All Qu

20 points | Nov 1 at 11:59pm | Revolution Topic Dis History 101 Nov 1 at 11:59pm | Animal Farm Classic Literature Nov 4 at 11:59pm |

SCIENCE 6 H A

## COMO ENTRAR A CANVAS Y A LAS CLASES EN VIVO

Escuela Sam Houston

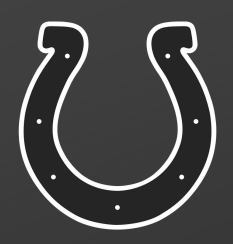

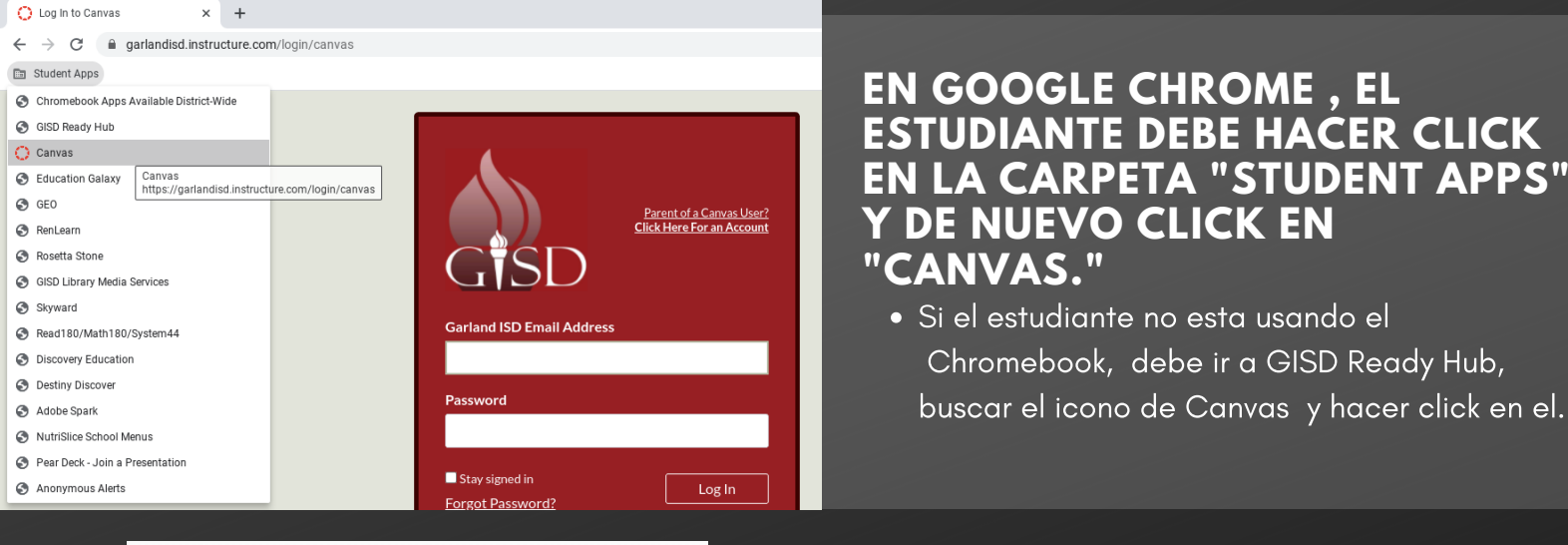

| <b>REVISE EL HORARIO DE SU HIJ</b> | 0 |
|------------------------------------|---|
| EN SKYWARD PARA SABER A            |   |
| QUE CURSOS DEBE TENER              |   |
| ACCESO                             |   |

- Las clases con una "A" indican que pertenecen al primer semestre.
- Las clases con una "B" indican que pertenencen al segundo semestre.

UNA VEZ EN CANVAS, HAGA CLICK EN CURSOS, UBIQUE LA CLASE A LA QUE DEBE ENTRAR Y HAGA CLICK EN ELLA.

### EN LA PAGINA DE CANVAS, EL ESTUDIANTE HARA CLICK EN ESTA IMAGEN SOLO PARA UNIRSE A UNA CLASE EN VIVO.

머니아이 이야 To join our class LIVE!